# PANDUIT<sup>™</sup> infrastructure for a connected world

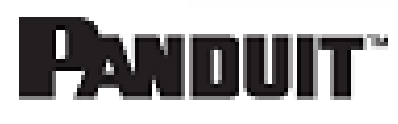

### **Technical Reference 112-SS**

Published: 9/7/18

1

## Uninterruptible Power Supply (UPS) Firmware Update Instructions

| Applies to:     | UPS00100DC and UPS003024024015                                                             |
|-----------------|--------------------------------------------------------------------------------------------|
| Objective:      | Step by step instructions on how to update the firmware on Panduit UPS units.              |
| Pre-Requisites: | A portable Personal Computer (PC) that may be configured to provide a DHCP server service. |

#### Description

This procedure is intended to provide the user with a step by step procedure for updating the firmware on a Panduit UPS unit. This applies to both the 35W and 100W Panduit UPS. It is recommended that a qualified IT person perform these steps.

#### **Performing the Procedure**

- 1. Acquire the IP address of the UPS
  - 1. If the UPS is in default DHCP mode, the user will need to load a DHCP server service on the PC that will be used to communicate with the UPS.
  - 2. If the UPS is in Static mode, acquire the Static IP address that was assign to the UPS from the user's IT personnel.
- 2. Log in into the UPS
  - 1. Open Microsoft Internet Explorer 9, 10, and 11 on the user's PC.
    - i. In the URL type:
      - 1. http://'IP Address of the UPS'
        - a. The 'IP Address of the UPS' is the address offered up by the user's DHCP server or the address that the user acquired from the user's IT personnel.
    - ii. Click the **Settings** button
    - iii. If the default login and password has not been changed then enter the following in the pop-up.
      - 1. Login: Panduit UPS

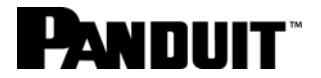

- 2. Password: Serial Number of the UPS (found on the side of the UPS)
- iv. If the default login and password has been changed then enter login and password from the appropriate personnel in the user's organization.

**NOTE**: On the Settings page (note the Firmware Version to determine if an updated is needed).

| PANDUIT  | UPS Web Bro      | wser Interface    | e           |
|----------|------------------|-------------------|-------------|
| Module   |                  |                   |             |
| Network  |                  |                   |             |
| Charge   |                  |                   |             |
| Settings |                  |                   |             |
|          | Model            | UPS00100DC        | RESET       |
|          | Serial Number    | F18100406         | PASSWORD    |
|          | Username         | Panduit UPS       | CHANGE      |
|          | Firmware Version | 128.212           | UPDATE      |
|          | MAC ID           | 00:40:9D:AF:60:FA | RESTORE     |
|          | Language         | English V         | √ SAVE      |
|          | SNMP             | (Disabled)        | EDIT        |
|          |                  |                   | DIAGNOSTICS |

- 3. Click the **UPDATE** button.
- 4. Click the hyperlink (<u>www.panduit.com</u>) in the pop-up window.

| UPDATE |                                                                                                    |          |  |
|--------|----------------------------------------------------------------------------------------------------|----------|--|
|        |                                                                                                    |          |  |
|        | CAUTION                                                                                                    |          |  |
|        | <ul> <li>A Reset will be performed at the completic<br/>of a Firmware Update.</li> <li>Download the latest version from<br/>www.panduit.com to local storage.</li> <li>Then, use the button below to locate the<br/>downloaded file.</li> </ul> | on       |  |
|        | Locate File                                                                                                    | Browse   |  |
|        | X CANCEL                                                                                                    | √ UPDATE |  |

**NOTE**: This will open an Internet Explorer Window to the Panduit Home page.

#### www.panduit.com

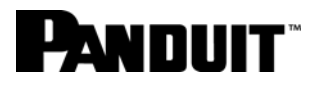

- 5. Click the Support pull-down on the upper-right of the page
- 6. Hover over **Download Center** and select **Industrial Uninterruptible Power Supply (UPS) Downloads**.
- 7. Scroll down to "Latest UPS Firmware" section on the web page and click the **Download Firmware Upgrade (BIN)** hyperlink.
- 8. A pop-up window will prompt the user for the next action to be taken. Click the ^ in the "Save" button and select **Save As**.
- 9. Select the location on the user's PC where the file should be saved.

**NOTE**: The location that the user saved the download file to be used later.

- 10. Ensure to keep the file name image.bin.
- 11. Exit out of the Panduit Download window.
- 12. In the UPS Update pop-up window, click the **Browse...** button.

| UPDATE |                                                                                                    |          |
|--------|----------------------------------------------------------------------------------------------------|----------|
|        | CAUTION                                                                                                    |          |
|        | <ul> <li>A Reset will be performed at the completion<br/>of a Firmware Update.</li> <li>Download the latest version from<br/><u>www.panduit.com</u> to local storage.</li> <li>Then, use the button below to locate the<br/>downloaded file.</li> </ul> |          |
|        | Locate File                                                                                                    | Browse   |
|        | X CANCEL                                                                                                    | ✓ UPDATE |

- 13. Browse to the location that the "image.bin" file was downloaded.
- 14. Select the "image.bin" file.
- 15. Click on the **Open** button.
- 16. The path to the "image.bin" file on the user's PC will appear in the "Locate File" text field.
- 17. Click the **UPDATE** button.

# PANDUIT

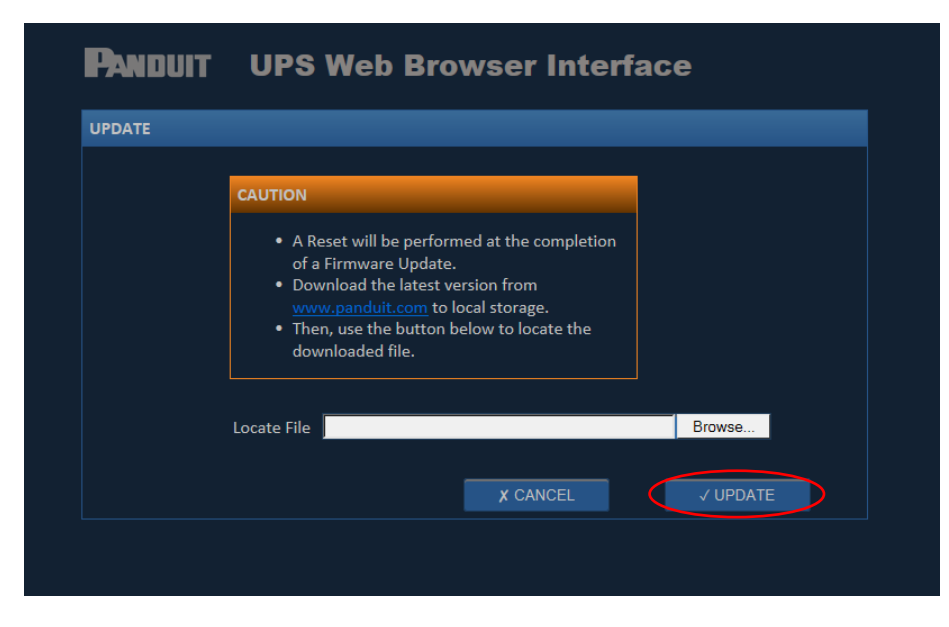

a. This will start the firmware update process on the UPS

**NOTE:** If the Update brings the user to a "page not found" dialog, press F5 or Refresh the webpage. Do not use the Back button. Then browse to the correct location of the "image.bin" file and click the **UPDATE** button again.

**NOTE:** This update process will take about 15 minutes.

18. After the firmware updated is completed click the **OK** button in the pop-up window.

| NOTICE         |                     | _            |  |
|----------------|---------------------|--------------|--|
| The firmware   | update completed su | iccessfully. |  |
| Click OK to co | ntinue.             |              |  |
|                |                     |              |  |
|                |                     |              |  |

- 19. After the firmware update has completed, the unit will go through a RESET.
  - i. The RESET may cause the user to be logged out of the UPS.
  - ii. If the user is logged out of the UPS, use the following steps to log back into the UPS and confirm that the Firmware update properly completed on the UPS.
    - 1. Open Microsoft Internet Explorer 9, 10, and 11 on the user's PC.
    - 2. In the URL type:
      - a. http://'IP Address of the UPS'

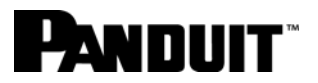

- i. The **IP Address of the UPS** is the address offered up by the user's DHCP server or the address that the user acquired from the user's IT personnel.
- 3. Click the **Settings** button to check that the "Firmware Version" has been updated.